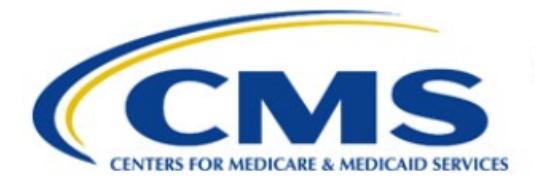

**Centers for Medicare & Medicaid Services** 

# **Enterprise Privacy Policy Engine Cloud (EPPE)**

# Contractor Approval Workflow Training Module -Ad Hoc Requests

Version 2.0 01/22/2024

Document Number: EPPE-214-CONT\_DUAReq\_AdHoc-v2.0

# **Table of Contents**

| 1. | Over       | view                                                               | 1      |
|----|------------|--------------------------------------------------------------------|--------|
|    | 1.1<br>1.2 | EPPE Access Prerequisites<br>Icons Used Throughout the EPPE System | 1<br>1 |
| 2. | Ad H       | loc Requests                                                       | 2      |
| 3. | Acro       | nyms                                                               | 5      |
| 4. | EPPI       | E Help Desk Information                                            | 6      |

# List of Figures

| Figure 1: EPPE Home                                    | 2 |
|--------------------------------------------------------|---|
| Figure 2: Re-Assign DUA                                | 2 |
| Figure 3: Ad Hoc Request: Select                       | 2 |
| Figure 4: Ad Hoc Request: Upload Documents             | 3 |
| Figure 5: Ad Hoc Request: Confirm Request              | 3 |
| Figure 6: DUA Re-Assignment Submission Acknowledgement | 4 |

### **List of Tables**

| Table 1: Acronyms | ( | 5 |
|-------------------|---|---|
|-------------------|---|---|

#### 1. Overview

This Training Guide will cover the following:

How to perform Ad Hoc Requests for a Contractor (CONT) DUA

#### 1.1 EPPE Access Prerequisites

Before continuing this training, please complete the following:

- Obtain Identity Management (IDM) Credentials, Multi-Factor Authentication (MFA), and
- EPPE Access: <a href="https://www.cms.gov/files/document/eppeidm.pdf">https://www.cms.gov/files/document/eppeidm.pdf</a>
- Access CMS Portal: <u>https://portal.cms.gov/</u>

### 1.2 Icons Used Throughout the EPPE System

A red asterisk denotes that a field is required to be entered.

The question mark icon, when selected, will display field specific help.

### 2. Ad Hoc Requests

The user can view Ad-Hoc Requests.

Figure 1: EPPE Home

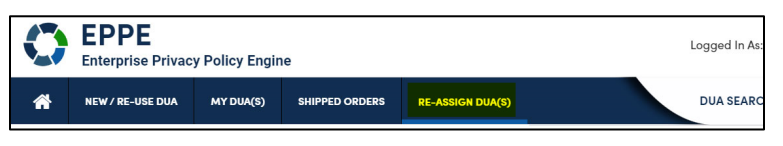

- 1. Log into EPPE.
- 2. Select **RE-ASSIGN DUA(S)** from the top navigation menu.

The Re-Assign DUA(s) screen will be displayed.

| Figure | 2: | <b>Re-Assign</b> | DUA |
|--------|----|------------------|-----|
|--------|----|------------------|-----|

| Γ |    | EPPE<br>Enterprise P | rivacy I | Policy Engine     |                  |      |     |            |        |           | Logge | ed In As: | DUA Requeste | r           |      | ٥    | D USER ( | SUIDES  | Тезтсмясо      |
|---|----|----------------------|----------|-------------------|------------------|------|-----|------------|--------|-----------|-------|-----------|--------------|-------------|------|------|----------|---------|----------------|
|   | *  | NEW / RE-USI         | DUA      | MY DUA(s)         | RE-ASSIGN DUA(s) |      |     |            |        |           |       |           |              | DUA SEA     | RCH: |      |          | ۹       | Advanced Searc |
|   | Re | -Assign I<br>ত cre   | OUA(     | S)<br>HOC REQUEST |                  |      |     |            |        |           |       |           | Statu        | is: Any -   | \$   | Sear | rch:     |         |                |
|   | DU | A Number             |          | Organization      | ¢ DUA            | Туре | e ¢ | DUA Action | Status | Requester |       | Request D | ate 🗘        | Last Update | đ    |      |          | Actions |                |

3. Click Create Ad Hoc Request button.

The Ad Hoc Request pop-up will be displayed.

#### Figure 3: Ad Hoc Request: Select

| Ad Hoc Cha                                       | inge Contact Request                                                                                                    |         |      | ×             |  |  |  |  |  |  |  |
|--------------------------------------------------|----------------------------------------------------------------------------------------------------|---------|------|---------------|--|--|--|--|--|--|--|
|                                                  |                                                                                                    |         |      |               |  |  |  |  |  |  |  |
| Select                                           | Upload Documents                                                                                                    | Confirm |      |               |  |  |  |  |  |  |  |
| Our record<br>For which<br>Select Or<br>Please s | Our records indicate you belong to more than one organization.<br>For which organization do you wish to initiate a Change Contact Request?<br>Select Organization*<br>Please select the organization to re-assign the DUA to. |         |      |               |  |  |  |  |  |  |  |
| DUA nun                                          | ıber                                                                                                    |         |      |               |  |  |  |  |  |  |  |
| Digits o                                         | only                                                                                                    |         |      |               |  |  |  |  |  |  |  |
| Please er                                        | Please enter the DUA number that you would like to request be transferred.                                                                                                    |         |      |               |  |  |  |  |  |  |  |
|                                                  |                                                                                                    |         | Next | <u>Cancel</u> |  |  |  |  |  |  |  |

- 4. Select the **Organization** from the **Select Organization** drop-down menu.
- 5. Enter the **DUA** Number.
- 6. Click Next.

Note: If the request belongs to multiple organizations, select organization.

The confirmation message, "DUA Re-Assignment request for <DUA number> has been successfully submitted" is displayed. The request is submitted to the EPPE Admin for approval.

#### Figure 4: Ad Hoc Request: Upload Documents

| Hoc Cha   | ange Contact Request      |            |          |      |     |
|-----------|---------------------------|------------|----------|------|-----|
| Select    | Upload Documents          | Confirm    |          |      |     |
| Upload o  | one or more supporting de | ocuments.* |          |      |     |
| Select Fi | ile                       |            |          |      |     |
| Choose    | File No file chosen       |            |          |      |     |
| Docume    | nt Description            |            |          |      |     |
|           |                           |            |          |      |     |
|           |                           |            |          |      |     |
|           |                           |            |          |      |     |
|           |                           |            |          |      |     |
|           |                           |            | <br>A    |      |     |
| Add I     | Document                  |            |          |      |     |
|           |                           |            |          |      |     |
|           |                           |            | Browlews | Neut | 0   |
|           |                           |            | Previous | Next | Can |

- 7. Click the **Choose File** button to select a document to upload.
- 8. Add a **Document Description** in the open text file.
- 9. Click the Add Document button to ensure its added to the request.
- 10. Click Next.

Figure 5: Ad Hoc Request: Confirm Request

| Hoc Cha | ange Contact Request     |                  |                          | ĺ |
|---------|--------------------------|------------------|--------------------------|---|
| Select  | Upload Documents         | Confirm          |                          |   |
| 0       | Please review the re-ass | signment befor   | submitting your request. |   |
| Current | Requester: Tester COR    |                  |                          |   |
| Current | Requester's Email: test  | ercor07@gmai     | om                       |   |
| Current | Requester's Phone Num    | ight Alright Alr | 0<br>at                  |   |
| Reassig | ned Requester: Tester C  | OR               | IL .                     |   |
| Reassig | ned Requester's Email:   | testercor07@g    | ail.com                  |   |
| Reassig | ned Requester's Phone M  | lumber: 6096     | 2030                     |   |
| Reassig | ned Organization Name:   | HCD Organiza     | on                       |   |
| 5       | 5                        | 0                |                          |   |
|         |                          |                  |                          |   |

11. Click the **Submit** button.

#### Figure 6: DUA Re-Assignment Submission Acknowledgement

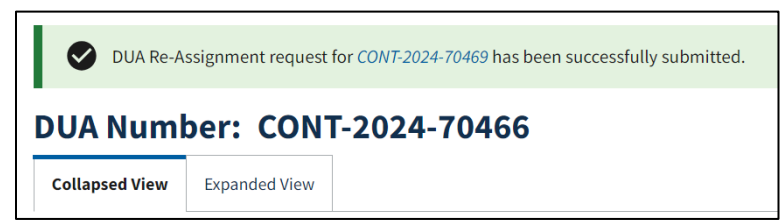

## 3. Acronyms

The following are acronyms used within the EPPE system.

#### Table 1: Acronyms

| Acronym | Definition                                 |
|---------|--------------------------------------------|
| EPPE    | Enterprise Privacy Policy Engine           |
| DUA     | Data Use Agreement                         |
| CMS     | Centers for Medicare and Medicaid Services |
| IDM     | Identity Management                        |
| MFA     | Multi-Factor Authentication                |
| PDF     | Portable Document Format                   |

### 4. EPPE Help Desk Information

EPPE Help Desk Contact Information Hours of Operation: Monday – Friday 9:00 AM to 6:00 PM EST 844-EPPE-DUA (844-377-3382) eppe@cms.hhs.gov